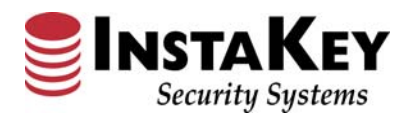

Instructions

# Order Detail – Order Type Drop Down Menu

| SecurityRecor<br>Bill Carter <u>Lo</u>                     | rds.com)<br>agout                                                                            |                            | Customer:<br>Demo - Chain St | ore                                                                          | ~                       |         |       |
|------------------------------------------------------------|----------------------------------------------------------------------------------------------|----------------------------|------------------------------|------------------------------------------------------------------------------|-------------------------|---------|-------|
| Isers                                                      | Locations                                                                                    | Doors                      | Keys                         | Orders                                                                       | Reports                 | Systems | Admir |
| Order Num<br>Order Date                                    | l <b>ber:</b> <u>391</u><br>e: 06/01/2011                                                    | 1                          |                              | Due C                                                                        | Date: 6/20/2011         |         |       |
| Customer I<br>Requested                                    | PO: 00002<br>By: Jane Smith                                                                  |                            | A                            | ttention: John Smit                                                          | th                      |         |       |
| Order Type<br>Bill To:<br>filte<br>CHAIN STOP              | e: New Constr<br>Add. Key(s)<br>Control Key<br>Fire Key<br>Labor<br>Lock Hardw<br>New Constr | are                        | F                            | Request Type: E-maining To:<br>filter list: [<br>Chain Store 0002 - Westpoor | t<br>102 Records Found, |         |       |
| Shipping M No Charg Instruction                            | ethoc<br>Rekey Kit(s)<br>e Ship<br>Relocate<br>Remodel<br>s In Repl. Key(s)<br>Return        | ) - Emgcy<br>) - Std.<br>) | der 🗹 Waive Ex               | pedite Fee                                                                   |                         |         |       |
| Reference<br>(1) Core<br>(1) More<br>(4) Store<br>(1) Cone | ce: <sup>9</sup> Store Conve<br>e Warranty<br>tise nousings<br>re Keys<br>trol Key           | A/R                        |                              |                                                                              |                         |         |       |
| Update                                                     | Delete Cance                                                                                 | 1                          |                              |                                                                              |                         |         |       |

## **Glossary Definition:**

The **Order Detail** - **Order Type** field reflects selections for tracking the order category information. When used consistently, this category information can be utilized for order processing review and audit requirements. The default setting is "Lock Hardware".

### Procedure:

Step 1: Click on Order Type drop down arrow

Step 2: Choose from the drop down box selection for which type of order. The selection will be stored automatically.

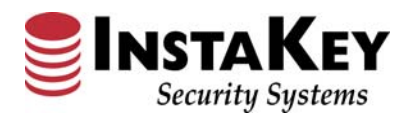

# **Order Detail – Request Type Drop Down Menu**

| SecurityReco                                        | ords.com<br>ogout                                                | ſ                                       | C <b>ustomer:</b><br>Demo - Chain Store |                                                                             |                                    | <u>V3.0</u> | Help  |
|-----------------------------------------------------|------------------------------------------------------------------|-----------------------------------------|-----------------------------------------|-----------------------------------------------------------------------------|------------------------------------|-------------|-------|
| Users                                               | Locations                                                        | Doors                                   | Keys                                    | Orders                                                                      | Reports                            | Systems     | Admin |
| Order Nur<br>Order Dat                              | nber: <u>391</u><br>te: 06/01/2011                               |                                         |                                         | Due D                                                                       | ate: 6/20/2011                     |             |       |
| Customer<br>Requester                               | PO: 00002<br>d By: Jane Smith                                    |                                         | Atte                                    | ention: John Smith                                                          | h                                  |             | 63    |
| Order Typ<br>Bill To:<br>///<br>CHAIN STO           | er list:                                                         | Found,                                  | Rec<br>Ship                             | To: E-mai<br>To: Fax<br>filter Mail<br>In Store 0002 - W<br>Phone<br>Postci | il V<br>Find -<br>e<br>ords Found. |             |       |
| Shipping N Shipping N Shipping No Charge            | Method: UPS GRO<br>ge Shipping D N<br>ns Invoice Notes           | DUND<br>lo Charge Orde<br>Instakey Only | Waive Expe                              | dite Fee                                                                    |                                    |             |       |
| Referen<br>(1) Coz<br>(1) Moz<br>(4) Sto<br>(1) Cor | nce: Store 0002<br>re<br>rtise Housings<br>pre Keys<br>ntrol Key | 2<br>A/R                                |                                         |                                                                             |                                    |             |       |
| Update                                              | Delete Cance                                                     |                                         |                                         |                                                                             |                                    |             |       |

## **Glossary Definition:**

The **Order Detail** - *Request Type* indicates how the order information request was received. When used consistently, this category information can be utilized for order processing review and audit requirements. The default setting is "*E-mail*".

### Procedure:

Step 1: Click on *Request Type* drop down arrow.

**Step 2:** Choose from the drop down box selections of what type of communication was provided. The selection will be stored automatically.

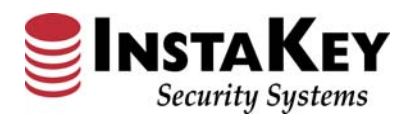

# **Order Detail – Ordering Function Links**

| ecurityRecords.com                                                         |                                                                                              | Custome<br>Demo - (                                     | Customer:<br>Demo - Chain Store              |                                                                    |                                                       | V3.0 Help                                                                |                                                                                                    |  |
|----------------------------------------------------------------------------|----------------------------------------------------------------------------------------------|---------------------------------------------------------|----------------------------------------------|--------------------------------------------------------------------|-------------------------------------------------------|--------------------------------------------------------------------------|----------------------------------------------------------------------------------------------------|--|
| sers                                                                       | Locations D                                                                                  | oors K                                                  | eys                                          | Orders R                                                           | eports                                                | Systems                                                                  | Admin 🔺                                                                                                   |  |
| Order Detail<br>Order Numbe<br>Acct Number:<br>Customer PO<br>Ship Method: | r: 391<br>:<br>: 00002<br>: UPS GROUND                                                       | Order Date:<br>Due Date:<br>Complete Dat<br>Order Type: | 06/01/2011<br>06/20/2011<br>te:<br>New Const | Opened By:<br>Requested B<br>Closed By:<br>Attn:<br>r. Request Typ | Blum, Dom<br>y: Jane Smith<br>John Smith<br>e: E-mail | inick Or<br>C<br>H<br>Or<br>S                                            | der Items<br>evs (0)<br>vlinders (1)<br>ardware (0)<br>der Actions<br>odify: Order<br>ubmit to Production |  |
| Jealer: Ins<br>3ill To: CH<br>Send To: Ch<br>Instructions                  | staKey Security Syste<br>IAIN STORE - Outlets<br>ain Store 0002 - Wes<br>Invoice Notes Insta | ems<br>tport<br>akey Only                               |                                              |                                                                    |                                                       | 다.<br>(1)<br>(1)<br>(1)<br>(1)<br>(1)<br>(1)<br>(1)<br>(1)<br>(1)<br>(1) | lose Order<br>her Functions<br>ey Level Status<br>ulk Order Keys<br>Jone Order<br>review Reports          |  |
| Reference<br>(1) Core<br>(1) Morti<br>(4) Store<br>(1) Contr               | : Store 0002<br>se Housings A/R<br>Keys<br>ol Key                                            |                                                         |                                              |                                                                    | <                                                     |                                                                          |                                                                                                    |  |

## **Glossary Definition:**

The **Order Detail** – *Ordering Function Links* have been revised to allow for additional future ordering functions while streamlining the ordering procedures.

The Keys, Cylinders, Hardware, Submit for Production, Key Level Status, and Shipment Tracking buttons formerly located at the bottom of the screen have all been repositioned and modified into hyperlinks. They still provide the same functionality, but are now located at the right side of the screen in the blue shaded box under "Order Items".

#### Order Items Keys (0) Cylinders (1) Hardware (0)

Order Actions Modify Order Submit to Production Close Order

#### **Other Functions**

Key Level Status Bulk Order Keys Clone Order Preview Reports